# **GRAU EN INFERMERIA 2019/20**

## Consideracions importants a tenir en compte abans d'iniciar l'automatrícula

Tots els estudiants matriculats aquest curs acadèmic 2018/19 a Grau en Infermeria, per continuar els estudis, han de realitzar la matrícula mitjançant la plataforma Campus EUI-Sant Pau, seguint les instruccions del següent tutorial.

Accedir al Campus EUI-Sant Pau mitjançant la web de l'Escola (eui.santpau.cat)

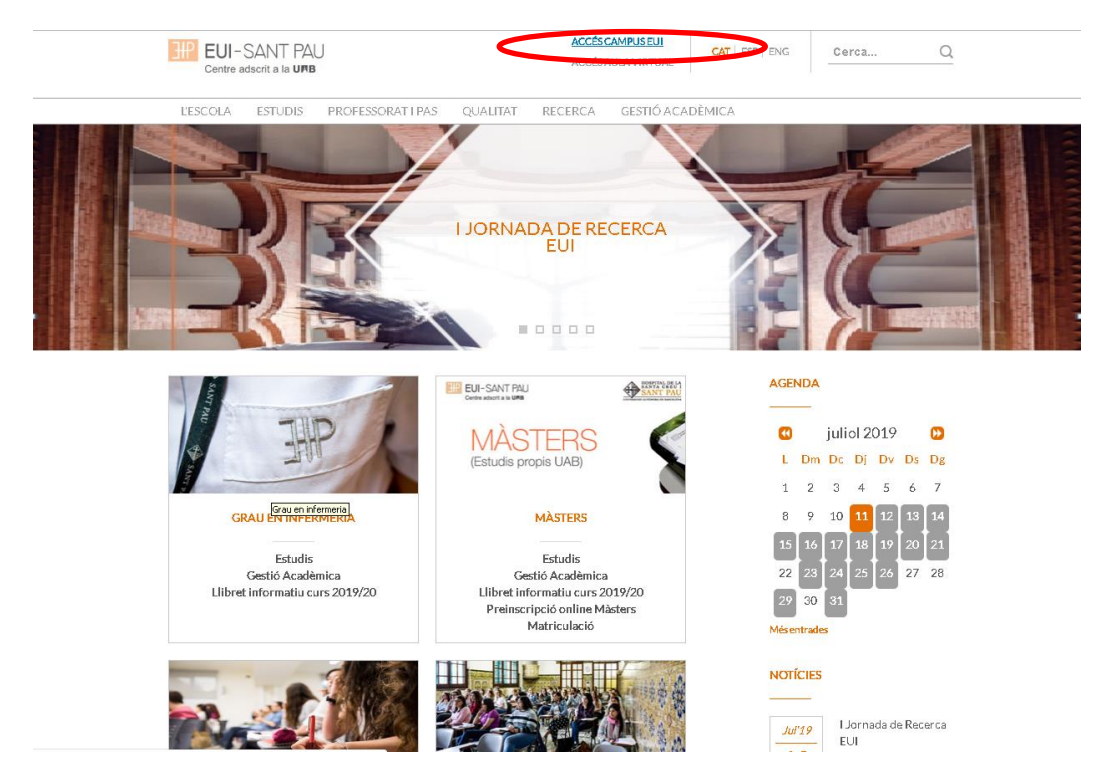

Cas que no us hagueu identificat mai al Campus EUI-Sant Pau i/o hagueu oblidat la contrasenya, cal identificar-se i assignar-se la paraula mitjançant l'enllaç directe del web de l'Escola, situal al peu del web.

| CURSOS D'ESPECIALITZA<br>Estudis<br>Gestió Acadèmica                                                                                | CIÓ ΑCΤΙΥΙΤΑΤ                                                              | SFORMATIVES                                                                                                    | Jul'19     Sessió Accentration       Jul'19     sesuidant       Jul'19     Acte de C       Jul'19     Acte de C       2018/19     2018/19 | oliida<br>s de nou<br>loenda curs<br>EUI |
|----------------------------------------------------------------------------------------------------|----------------------------------------------------------------------------|----------------------------------------------------------------------------------------------------|----------------------------------------------------------------------------------------------------|------------------------------------------|
| CALENDARIS<br>Acadêmic<br>Administratio                                                                                             | PLA D'ACCIÓ<br>TUTORIAL PRÀ                                                | CTIQUES MOBIL                                                                                                    | Més noticies                                                                                                    | INAL DE                                  |
| UBICACIÓ<br>———–<br>ESCOLA UNIVERSITÀRIA<br>D'INFERMENA<br>Hospital de la Santa Creu i Sant Pau<br>C/ Sant Antoni Maria Claret, 167 | CONTACTE<br>Informació de contacte<br>Felicitacions, suggeriments i queixe |                                                                                                    |                                                                                                    | RASENYA                                  |
| 08025 BARCELONA<br>Tal: 93.553.76.93<br>Fax: 93.553.76.94<br>Localització<br>Accedír al plànol                                      |                                                                            | Historical Antonia<br>Marchanal Control Control C | ALTA CORREL<br>REGISTRE PREINSCRIPC                                                                                                    | I UAB                                    |

Us apareixera la següent pantalla i heu de seguir les indicacions/recomenacions que s'especifiquen per obtenir el NIA i contrasenya.

| Ē                                                                                                    | EUI-SANT PAU<br>Centre adscrit a la UMB                                                                                                    |  |
|----------------------------------------------------------------------------------------------------|----------------------------------------------------------------------------------------------------|--|
| Obtenció del usuar                                                                                                    | i (NIA) i de la paraula de pas                                                                                                    |  |
| Aquesta opció és per alu                                                                                                    | mnes, per personal i per docents de l'Escola                                                                                                    |  |
| *Nif/Passaport                                                                                                    | Nif/Passaport                                                                                                    |  |
| <sup>4</sup> Data de naixement                                                                                                    | dd/mm/aaaa                                                                                                    |  |
|                                                                                                    | 🍠 Netejar                                                                                                    |  |
|                                                                                                    | Acceptar                                                                                                    |  |
|                                                                                                    |                                                                                                    |  |
| Recordi:<br>L'ús d'aquest servei està e<br>centre<br>La generació de la paraul<br>identificada<br>Si us plau no cancel·leu l'<br>©2018 Escola Universitàri | ubjecte a la normativa de seguretat informàtica del<br>a de pas serà introduïda per la persona un cop<br>operació quan s'hagi iniciat<br>a d'infermería - Tots els drets reservats |  |

Un cop ja us heu registrat i/o modificat la paraula de pas, ja esteu en disposició de realitzar el procés d'automatrícula, però abans de portar-la a terme heu de <u>tenir en compte</u> les següents consideracions:

### Bonificacions al preu de la matrícula:

### Familia Nombrosa:

- L'estudiant que el curs 2018/19 s'ha matriculat amb descompte al ser beneficiari de carnet de F. Nombrosa, Discapacitat, etc, si vol gaudir del descompte el curs 2019/20, ha de tenir vigent el document acreditatiu del mateix en el moment de realitzar l'automatrícula. Si aquest està caducat, s'ha de presentar l'original i fotocopia de la renovació a la Secretaria de l'Escola abans d'iniciar el procés d'automatricula.
- L'estudiant que hagi obtingut durant el curs 2018/19 per primera vegada el carnet de F. Nombrosa, Discapacitat, etc. i no ho hagi comunicat a la Secretaria de l'Escola, ha de Iliurar l'original i fotocopia abans de l'automatrícula per poder gaudir del descompte que estableix la normativa.

### Becari condicional:

Si en el curs 2018/19 no es va gaudir de la condició de becari, per poder matricular-se com a de becari condicional i no abonar cautelarment l'import corresponent, cal presentar l'acreditació econòmica emesa per l'AGAUR. Per sol·licitar l'acreditació per al curs 2019/20 s'ha de dirigir al <u>web de l'AGAUR</u> seguint les instruccions que especifiquin. Un cop s'estigui en possessió d'aquesta acreditació, <u>si és favorable</u>, s'ha de lliurar una còpia a la Secretaria de l'Escola per poder ser considerat "becari condicional".

Si l'acreditació <u>no és favorable</u>, no podrà automatricular-se com a becari condicional. Tampo és podrà matricular com a becari condicional si no compleix els requisits acadèmics de la convocatòria.

L'estudiant que ha obtingut beca el curs 2018/19, no és necessari que sol·liciti l'acreditació de caràcter econòmic ja que disposen de la credencial de becari.

Recordar que l'Acreditació econòmica de l'AGAUR o la credencial de becari del curs 2018/19 no substitueix el procediment de sol·licitud de la beca de caràcter general del Ministeri d'Educació, <u>per tant és imprescindible que a l'estudiant sol·liciti la beca quan</u> <u>s'obri la convocatòria.</u>

- L'estudiant que vulgui modificar el número de compte de domiciliació de rebuts, ha de lliurar a la Secretaria de l'Escola abans del dia 15/07/2019, el comprovant del nou compte bancari i omplir el formulari de Manament.

Altres possibles bonificacions a la matrícula:

| Estudiants amb discapacitat                                   | Certificat de reconeixement de discapacitat expedit o validat pel<br>Departament de Treball, Afers Socials i Famílies, resolució o<br>certificat expedit per l'INSS o òrgan competent de la comunitat<br>autònoma corresponent o qualsevol altre que estableixi l'article<br>2 del RD 1414/2006                                                                                                    |
|---------------------------------------------------------------|----------------------------------------------------------------------------------------------------|
| Víctimes d'actes terroristes                                  | Resolució administrativa. En el cas del/de la cònjuge i els fills o<br>filles, s'ha d'adjuntar també el llibre de família.                                                                                                    |
| Víctimes de violència de gènere<br>(i també fills dependents) | Llibre de família en el cas dels fills o filles dependents fins a 21<br>anys o certificat de convivència de la unitat familiar en el cas de<br>fills majors de 21 anys<br>Ordre de protecció, sentència judicial o sentència absolutòria no<br>ferma, informe del Ministeri fiscal, procediment de diligències<br>prèvies o qualsevol altre que estableixi l'article 33 de la Llei<br>5/2008. ( <u>consultar més detall</u> ) |

## Formes de pagament de la matrícula

TOTS els pagaments de matrícula es realitzaran per domiciliació bancària.

Pagament global:

01/08/2019 - Es domiciliarà l'import total de la matrícula en un únic pagament.

Pagament fraccionat en 4 terminis:

- 06/08/2019 Es domiciliarà l'import corresponent al 100% de la matrícula oficial, les taxes i les assegurances.
- 01/10/2019 Es domiciliarà l'import corresponent al 34% de la matrícula pròpia.
- 02/01/2020 Es domiciliarà l'import corresponent al 33% de la matrícula pròpia.
- 01/04/2020 Es domiciliarà l'import corresponent al 33% de la matrícula pròpia.

Barcelona, juliol 2019

# TUTORIAL D'AUTOMATRÍCULA GRAU EN INFERMERIA 2019/20

Des de la pàgina principal <u>web de l'Escola</u>, clicar Accés Campus EUI . Identificar-se amb el NIA i contrasenya al Campus EUI-Sant Pau

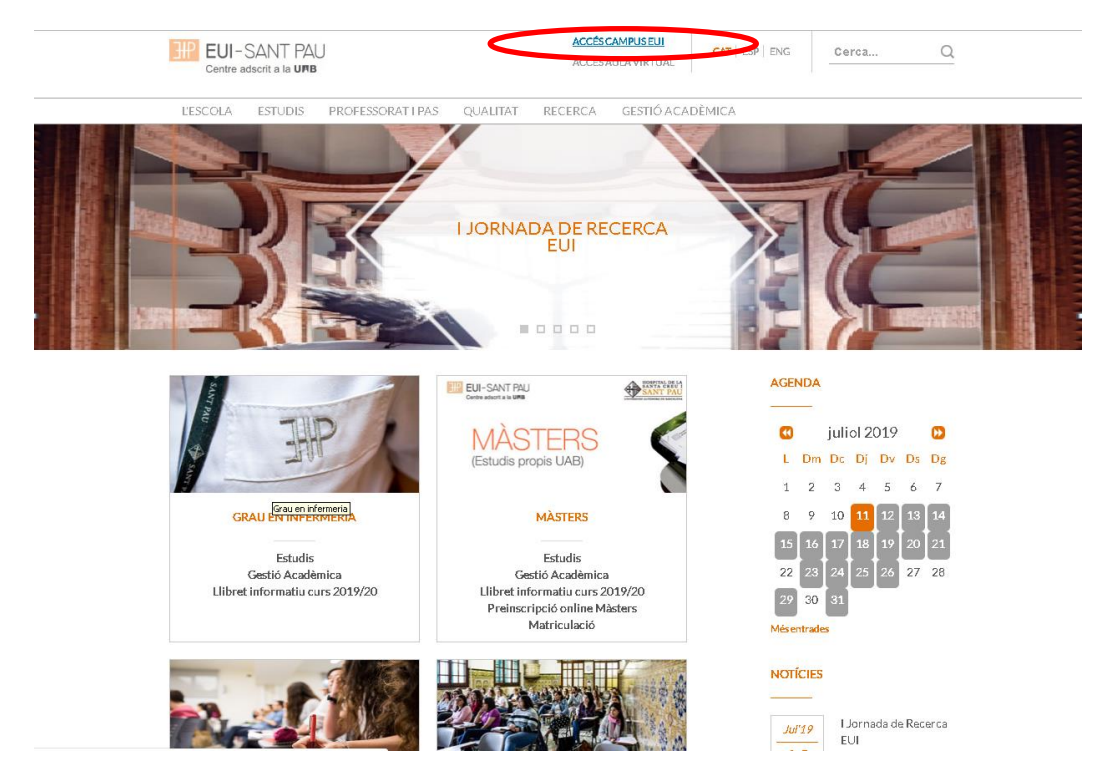

A la pantalla que apareix identificar-se amb el vostre NIA i paraula de pas:

| EUI-SANT PAU<br>Centre adscrit a la UNB           |  |
|---------------------------------------------------|--|
| Iniciar sessió                                    |  |
| <u></u>                                           |  |
| ● ••••••                                          |  |
| 🚱 Català                                          |  |
|                                                   |  |
| Entrar                                            |  |
| Premi aquí si no pot veure correctament la pàgina |  |
|                                                   |  |

A continuació, a la nova pantalla cliclar sobre "Estudis Oficials":

| Inici                           |           |
|---------------------------------|-----------|
| Aplicacions<br>Estudis oficials | Enquestes |
|                                 |           |

A continuació, a la nova pantalla cliclar sobre "Matrícula/Alta de matrícula"

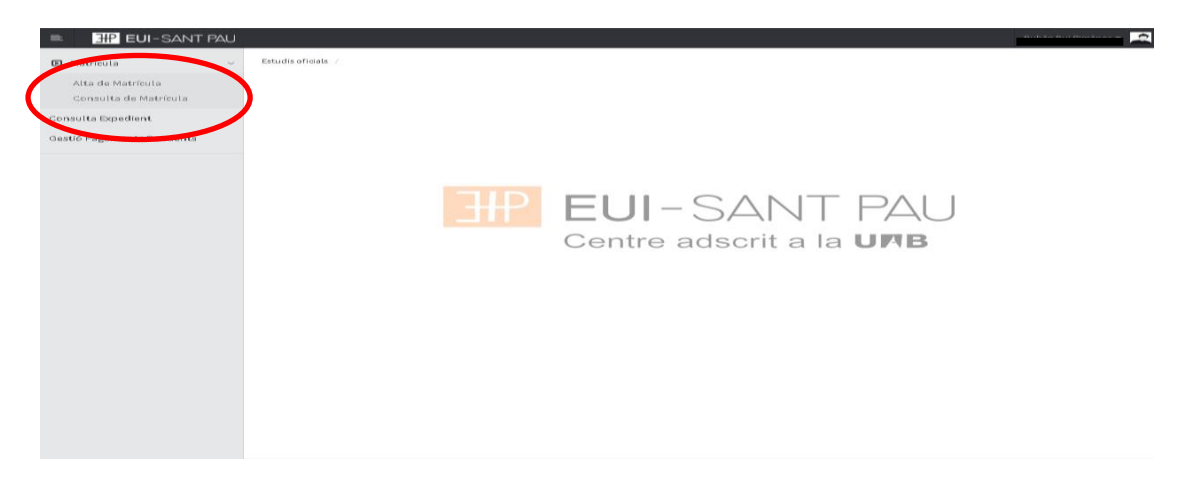

Ja es pot iniciar i finalitzar l'automatrícula. És important seguir l'ordre establert de:

"Les meves dades" – "Assignatures a matricular" – "Informació de pagament" – "Confirmació de la matrícula"

## Les meves dades personals

Comprovar que aquestes siguin correctes i/o modificar si és el cas. Així mateix emplenar aquelles que demani el sistema.

| ≡ III EUI-SANT            | PAU                                                                                                    |
|---------------------------|----------------------------------------------------------------------------------------------------|
| # Inici                   | Estudis oficials / Matricula > Alta de Matricula                                                                                           |
| 🗈 Matrícula 🗸             |                                                                                                    |
| Alta de Matrícula         | Any Any                                                                                                    |
| Consulta de Matrícula     | Centre 502 - Escola Universitària d'Infermeria de l'Hospital de la Santa Creu i Sant Pau NIA                                               |
| Consulta Expedient        | Estudi 10043 - Grau en Intermena Inpus d'Estudis 5 - No informat<br>Pla d'estudis 884 - Grau en Intermena Especialitat 0 - No especificada |
| Gestió Pagaments Pendents | Règim 0 - Temps Complet                                                                                                    |
|                           |                                                                                                    |
|                           |                                                                                                    |
|                           | Les meyes Assignatures a Informació del Confirmació de                                                                                     |
|                           | <u>uados</u> matricala paganorix instructia<br>personals                                                                                   |
|                           | Després d'emplenar i revisar les Dades Personals prémer el botó Assignatures a matricular per continuar                                    |
|                           |                                                                                                    |
|                           | LES MEVES DADES PERSONALS                                                                                                    |
|                           | DOMICILI HABITUAL                                                                                                    |
|                           | Fora d'Espanya                                                                                                    |
|                           | País v                                                                                                    |
|                           | Codi postal                                                                                                    |
|                           | Localitat                                                                                                    |
|                           | Província                                                                                                    |
|                           | Teléfon                                                                                                    |
|                           |                                                                                                    |
|                           | DOMICILI DURANT EL CURS                                                                                                    |
|                           | Domicili                                                                                                    |
|                           | Codi postal                                                                                                    |
|                           | Localitat                                                                                                    |
|                           | País                                                                                                    |
|                           | Telefon                                                                                                    |
|                           |                                                                                                    |
|                           |                                                                                                    |
|                           | Autoritza difusió del domicili                                                                                                    |
|                           |                                                                                                    |
|                           |                                                                                                    |
|                           | Informació detallada sobre el tractament de dades personals                                                                                |
|                           | He llegit i accepto el tractament de debes personals.                                                                                      |
|                           |                                                                                                    |
|                           | DADES DE NAIXEMENT                                                                                                    |
|                           | Fora d'Espanya                                                                                                    |
|                           | Data de naixement País de naixement T                                                                                                    |
|                           | Localitat                                                                                                    |
|                           |                                                                                                    |
|                           | Provincia<br>País nacionalitat                                                                                                    |
|                           |                                                                                                    |
|                           |                                                                                                    |
|                           | DADES DE CONTACTE                                                                                                    |
|                           | Teléron Möbil                                                                                                    |
|                           | E-mail Jacobian Concernation                                                                                                    |
|                           | Un altre e-m/li Opcional                                                                                                    |
|                           |                                                                                                    |
|                           |                                                                                                    |
|                           |                                                                                                    |
|                           |                                                                                                    |

Clicar "Informació detallada sobre el tractament de dades personals" i a continuació marcar la casella "He llegit i accepto el tractament de dades personals".

Per últim, un cop revisades i emplenades les dades, clicar "següent" per anar a:

## Assignatures a matricular

Només els estudiants de 4t curs han de seleccionar la Menció (Oncologia o Cardiologia) que es vol escollir, sempre i quan es matriculin de totes les assignatures potatives d'un mateix itinerari

|                                                                        | Aplicacions                             | El meu compte                                                                                                | Suport Desco                                     | nnexió                                |                      |                                |      |                      |
|------------------------------------------------------------------------|-----------------------------------------|----------------------------------------------------------------------------------------------------|--------------------------------------------------|---------------------------------------|----------------------|--------------------------------|------|----------------------|
| estió de m <i>a</i> tricula                                            | > Matríoula                             |                                                                                                    |                                                  |                                       |                      |                                |      |                      |
| Nom                                                                    |                                         |                                                                                                    |                                                  | DNI                                   |                      |                                |      |                      |
| Any                                                                    |                                         |                                                                                                    |                                                  | NIP                                   |                      | - 4                            |      | La meva matricula    |
| Centre                                                                 | 502 - Escola Universitària d'Infermeria | de l'Hospital de la Santa Crei                                                                               | u i Sant Pau                                     | NIA                                   |                      |                                | 1    | Assignatures Crèdits |
| Estudi                                                                 | 10043 - Grau en Infermeria              |                                                                                                    |                                                  | Tipus d'Estudis                       | 5 Grau               |                                |      | 0 0                  |
| Pla d'Estudis                                                          | 884 - Grau en Infermeria                |                                                                                                    |                                                  | Especialitat                          | 0 - Sin menció       | <u> </u>                       |      |                      |
| Règim                                                                  | 0 - Temps Complet                       |                                                                                                    |                                                  |                                       |                      |                                |      |                      |
|                                                                        |                                         | Les mev<br>dades                                                                                             | es <u>Assirha</u>                                | <u>tures a</u> Info<br><u>cular</u> p | rmació del dagament  | Confirmació de<br>la matrícula |      |                      |
| ASSIGNAT                                                               | FURES A MATRICULAR                      | Les mev<br>dades<br>Persona                                                                                  | res <u>Assigna</u><br>inatri<br>als              | <u>tures a</u> Info<br><u>cular</u> p | ormació del dagament | Confirmació de<br>la matrícula |      |                      |
| ASSIGNAT                                                               | FURES A MATRICULAR                      | Les meu<br>dades<br>Persona                                                                                  | res <u>Assigna</u><br>si <del>natri</del><br>als | <u>tures a</u> Info<br><u>cular</u> p | rmació del agament   | Confirmació de<br>la matrícula | _    |                      |
| ASSIGNAT                                                               |                                         | Les meu<br>dades<br>Persona                                                                                  | res <u>Assisha</u><br>si <u>natri</u><br>als     | tures a Infa<br>cular p               | grupació             | Confirmació de<br>la matrícula | ió 🔽 |                      |
| ASSIGNAT<br>OPCIONS<br>Especialitat<br>Curs més att                    | TURES A MATRICULAR                      | Les mer<br>dades<br>Persona                                                                                  | res <u>Assistat</u>                              | tures a Infa<br>putar p               | grupació             | Confirmació de<br>la matrícula | іб 🔽 |                      |
| ASSIGNAT<br>© OPCIONS<br>Especialitat<br>Curs més alt<br>Règim de Perr | TURES A MATRICULAR                      | Les mey<br>dades<br>Persona<br>lifet<br>inat<br>se infermete especifiques en<br>se infermete especifiques en | n fambit de la cardiologi                        | tures a Info                          | grupació             | Confirmació de<br>le matrícula | ió 💌 |                      |

Escollir el Règim de Permanència: <u>Temps complert</u> (de 42 a 72 cr. matriculats) o <u>Temps Parcial</u> (de 24 a 42 cr. matriculats)

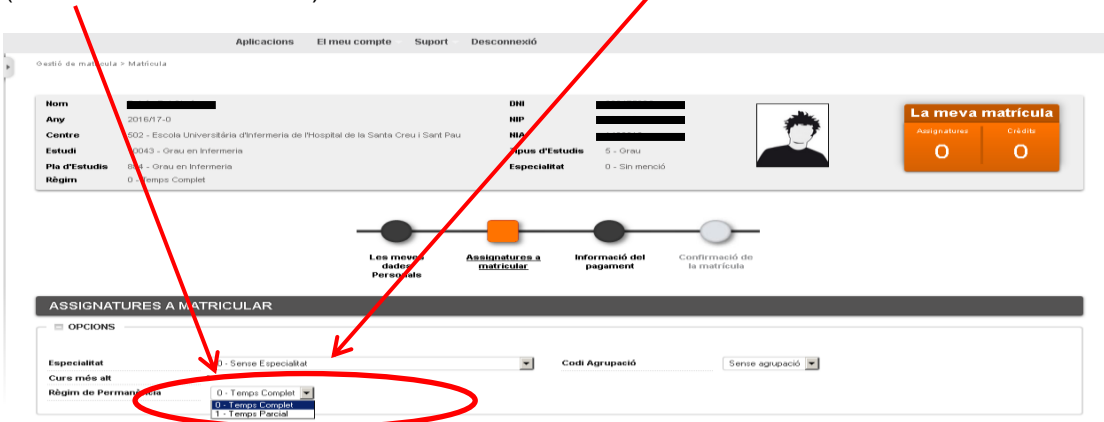

Continuant a la mateixa pantalla, escollir les assignatures a matricular

|   |                                                     | E Afeg                                                                               | ir                          |                    |         |       |       |          |             |       |               |                     |
|---|-----------------------------------------------------|--------------------------------------------------------------------------------------|-----------------------------|--------------------|---------|-------|-------|----------|-------------|-------|---------------|---------------------|
| 7 | Assignatura                                         | Centre                                                                               | Pla                         | Classe             | Crèdits | Cicle | CursN | lòdul Pe | ríode G     | rupEs | tatObservacio | ns <mark>Con</mark> |
|   | 200703 - Ciències Socials i Salut                   | 502 - Escola Universitària d'Infermeria de l'Hospital de la Santa Creu i<br>Sant Pau | 884 - Grau en<br>Infermeria | Formació<br>Bàsica | 6.0     | ×     | 1     | ж        | 2on<br>Sem. |       |               | 0                   |
| 1 | 200704 - Comunicació i TIC                          | 502 - Escola Universitària d'Infermeria de l'Hospital de la Santa Creu i<br>Sant Pau | 884 - Grau en<br>Infermeria | Formació<br>Bàsica | 6.0     | х     | 1     | XX 1e    | r Sem.      |       |               | 0                   |
| I | 20705 - Estructura del Cos Humà                     | 502 - Escola Universitària d'Infermeria de l'Hospital de la Santa Creu i<br>Sant Pau | 884 - Grau en<br>Infermeria | Formació<br>Bàsica | 6.0     | ×     | 1     | XX 1e    | r Sem.      |       |               | 0                   |
| 1 | 200706 - Funció del Cos Humà I                      | 502 - Escola Universitària d'Infermeria de l'Hospital de la Santa Creu i<br>Sant Pau | 884 - Grau en<br>Infermeria | Formació<br>Bàsica | 6.0     | ×     | 1     | XX 1e    | r Sem.      |       |               | 0                   |
| 1 | 200707 - Farmacologia                               | 502 - Escola Universitària d'Infermeria de l'Hospital de la Santa Creu i<br>Sant Pau | 884 - Grau en<br>Infermeria | Formació<br>Bàsica | 6.0     | ×     | 1     | ж        | 2on<br>Sem. |       |               | 0                   |
| 1 | 2 0708 - Funció del Cos Humà II                     | 502 - Escola Universitària d'Infermeria de l'Hospital de la Santa Creu i<br>Sant Pau | 884 - Grau en<br>Infermeria | Formació<br>Bàsica | 6.0     | ×     | 1     | ××       | 2on<br>Sem. |       |               | 0                   |
|   | 2 0709 - Metodologia Científica i<br>Bioestadística | 502 - Escola Universitària d'Infermeria de l'Hospital de la Santa Creu i<br>Sant Pau | 884 - Grau en<br>Infermeria | Formació<br>Bàsica | 6.0     | ×     | 1     | ××       | 2on<br>Sem. |       |               | 0                   |
|   | 200710 - Nutrició i Dietètica                       | 502 - Escola Universitària d'Infermeria de l'Hospital de la Santa Creu i<br>Sant Pau | 884 - Grau en<br>Infermeria | Formació<br>Bàsica | 6.0     | ×     | 1     | ××       | 2on<br>Sem. |       |               | 0                   |
| 1 | 200711 - Salut Pública                              | 502 - Escola Universitària d'Infermeria de l'Hospital de la Santa Creu i<br>Sant Pau | 884 - Grau en<br>Infermeria | Obligatòria        | 6.0     | х     | 1     | XX 1e    | r Sem.      |       |               | 0                   |
|   | 00702 - Ciències Psicosocials                       | 502 - Escola Universitària d'Infermeria de l'Hospital de la Santa Creu i<br>Sant Pau | 884 - Grau en<br>Infermeria | Formació<br>Bàsica | 6.0     | х     | 1     | XX 1e    | r Sem.      |       |               | 0                   |
|   |                                                     |                                                                                      |                             |                    |         |       |       |          |             |       |               |                     |

Les assignatures escollides apareixeran a l'apartat <u>"la meva selecció"</u> i com s'anirà actualitzant el <u>comptador</u> que hi ha al marge superior d'et amb el número d'assignatures escollides i total crèdits matriculats.

|                                                                      | Aplicacions                             | El meu compte Suport                    | Desconnexió                         |                                   |                           |        |                |
|----------------------------------------------------------------------|-----------------------------------------|-----------------------------------------|-------------------------------------|-----------------------------------|---------------------------|--------|----------------|
| istio de matricula                                                   | > Matricula                             |                                         |                                     |                                   |                           |        |                |
| Nom                                                                  | Autor Da omeroz                         |                                         | DNI                                 | 20017-0003                        |                           | 17     |                |
| Any                                                                  |                                         |                                         | NIP                                 |                                   | *                         | Lam    | ieva matrícula |
| Centre                                                               | 502 - Escola Universitària d'Infermeria | de l'Hospital de la Santa Creu i Sant F | NIA NIA                             |                                   |                           | Assign | atures Crèdits |
| Estudi                                                               | 10043 - Grau en Infermeria              |                                         | Tipus d'Estuc                       | <b>dis</b> 5 - Grau               |                           |        | 6              |
| Pla d'Estudis                                                        | 884 - Grau en Infermeria                |                                         | Especialitat                        | 0 - Sin menció                    | ľ                         |        |                |
|                                                                      |                                         | Les meves<br>dades<br>Personals         | <u>Assignatures a</u><br>matricular | Informació del Cor<br>pagament la | rfirmació de<br>matrícula |        |                |
|                                                                      |                                         |                                         |                                     |                                   |                           |        |                |
| ASSIGNAT                                                             | URES A MATRICULAR                       |                                         |                                     |                                   |                           |        |                |
| ASSIGNAT                                                             | URES A MATRICULAR                       |                                         |                                     |                                   |                           |        |                |
|                                                                      | URES A MATRICULAR                       | Dat                                     |                                     | odi Agrupació                     | Samaa samunaaidi 💌        |        |                |
| ASSIGNAT<br>OPCIONS<br>Especialitat<br>Curs més att                  | URES A MATRICULAR                       | itat                                    | ▼ Ca                                | odi Agrupació                     | Sense agrupació 💌         |        |                |
| ASSIGNAT<br>OPCIONS<br>Especialitat<br>Curs més att<br>Règim de Perm | URES A MATRICULAR                       | iftat                                   | • Ca                                | odi Agrupació                     | Sense agrupació 💌         |        |                |
| ASSIGNAT<br>OPCIONS<br>Especialitat<br>Curs més att<br>Règim de Perm | URES A MATRICULAR                       | illat                                   | • c                                 | odi Agrupació                     | Sense agrupació 💌         |        |                |

Si us heu matriculat d'una assignatura de pràctiques us apareixerà el següent missatge d'alerta que haureu de tenir en compte:

Un cop llegit, clicar "Continuar"

| S'ha matriculat       | t de l'assignatura o assignatures del següent llistat: 200716, i per tant ha de tenir |
|-----------------------|---------------------------------------------------------------------------------------|
| en compte la següe    | ent informació:                                                                       |
| Com estudiant de c    | Grau en Infermeria de l'Escola Universitària d'Infermeria de l'Hospital de la Santa   |
| Creu i Sant Pau de    | Barcelona, adscrita a la Universitat Autònoma de Barcelona, declaro que estic         |
| informat que les as   | isignatures de pràctiques per a ser cursades poden implicar contacte amb menors       |
| d'edat, pel que he    | de disposar de l'original de la certificació negativa del Registre Central de         |
| Delinqüents Sexual    | ls conforme no he estat condemnat per sentència ferma, d'acord amb allò que           |
| disposa l'article 13  | .5 de la LOPMJ, en la nova redacció donada per l'article 1.8 de la Llei 26/2015, de   |
| 28 de juliol, de mo   | dificació del sistema de protecció a la infància i a l'adolescència                   |
| Així mateix, sóc el i | responsable de l'obligació d'aportar aquesta certificació al centre o institució on   |
| desenvoluparé aqu     | iestes pràctiques, cas que em siqui requerit.                                         |

Una vegada escollides totes les assignatures a matricular, clicar "següent" per anar a:

# Informació del pagament

Cas que es pugui gaudir de descompte per bonificació i si s'ha notificat i presentat a la Secretaria de l'Escola la documentació necessària per obtenir-la, apareixerà la <u>bonificació</u> per defecte.

A continuació si el curs passat es va gaudir de beca o aquest curs heu obtingut una acreditació econòmica de l'AGAUR i s'ha lliurat a la Secretaria de l'EUI, tal com se us ha informat, marcar en el tipus de beca, <u>beca del MEC</u>.

Marcar pagament fraccionat si vol fer el pagament en 4 terminis.

Comproveu el núm. de compte.

Si us heu matriculat d'alguna assignatura de pràctiques per defecte us sortirà marcat ja <u>l'assegurança complementària</u>. Cas que no us hagueu matriculat de cap assignatura de pràctiques teniu l'opojó de marcar-ho

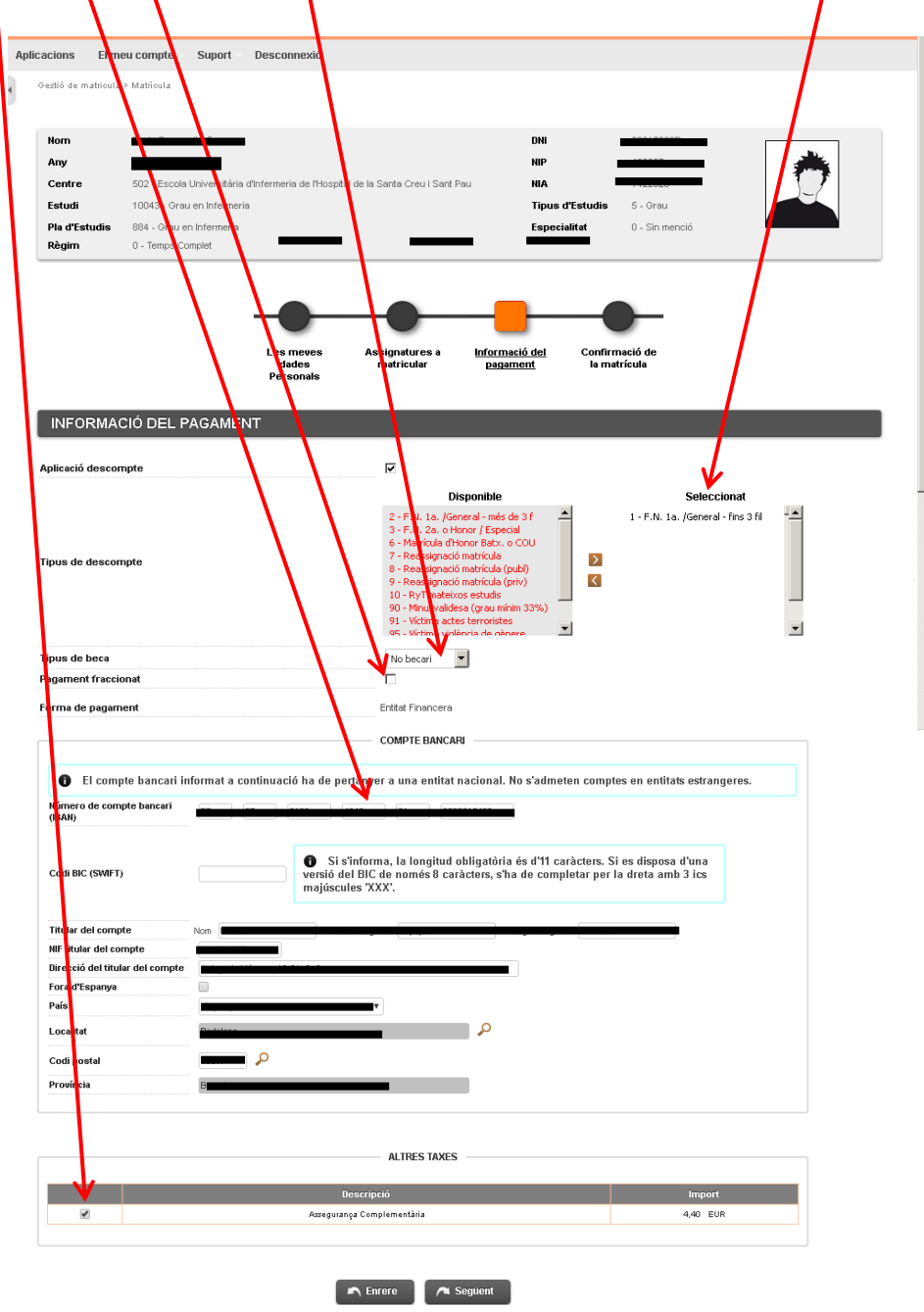

Per últim, un cop revisades i emplenades les dades, clicar "següent" per anar a:

# Confirmació de la matrícula

En aquesta pantalla es veu un resum de la vostra matrícula, tant de les assignatures com de la part econòmica i si tot és correcte "confirmar"

| Descripció<br>Descripció<br>Motiu<br>Descripció<br>Descripció | Grup<br>4<br>4<br>4<br>4<br>4<br>4<br>4<br>4<br>4<br>4<br>4<br>4<br>4<br>4<br>4<br>4<br>4<br>4<br>4                                                                                                    | Període<br>1<br>1<br>1<br>1                                                                                                    | DADES GENERAL<br>ALTRES IMPORT<br>Altres Imports<br>Descri<br>DADES ACADÊMIQ<br>Classe<br>Formació Bàlica<br>Obligatòria<br>Obligatòria                                                                                                    | S<br>TS<br>peció<br>UES<br>Curs<br>2                                                                                                    | Mòdul                                                                                                    | Crèd.                                                                                                    |                                                                                                    |                                                                                                    |                                                                                                    |                                                                                                    |                                                                                                    |
|----------------------------------------------------------------------------------------------------|----------------------------------------------------------------------------------------------------|----------------------------------------------------------------------------------------------------|----------------------------------------------------------------------------------------------------|----------------------------------------------------------------------------------------------------|----------------------------------------------------------------------------------------------------|----------------------------------------------------------------------------------------------------|----------------------------------------------------------------------------------------------------|----------------------------------------------------------------------------------------------------|----------------------------------------------------------------------------------------------------|----------------------------------------------------------------------------------------------------|----------------------------------------------------------------------------------------------------|
| Descripció<br>Motiu<br>Descripció<br>unicació Terapèutica<br>todólógiques d'infermenia<br>todólógiques d'infermenia<br>todólógiques d'inferme                                                                                                    | Grup<br>Grup<br>4<br>4<br>4<br>4<br>4<br>4<br>4<br>4<br>4<br>4<br>4<br>4<br>4<br>4<br>4<br>4<br>4<br>4<br>4                                                                                                    | Període<br>1<br>1<br>1<br>1                                                                                                    | DADES GENERAL<br>ALTRES IMPORT<br>Altres Imports<br>Descrip<br>DADES ACADÊMIQ<br>Classe<br>Formació Bàtica<br>Obligatòria                                                                                                    | UES -<br>Curs<br>2                                                                                                    | Mòdul                                                                                                    | Crèd.                                                                                                    |                                                                                                    |                                                                                                    |                                                                                                    |                                                                                                    |                                                                                                    |
| nicili Sí<br>2<br>crèdite<br>rri No<br>0 - Classe di<br>0 - Classe di<br>vita di<br>Motiu<br>unicació Terapèutica<br>todobiques d'intermenta<br>Terapitale I<br>Pràdito I<br>ta fermenta a PAdut<br>realitaria I<br>Pràdito I                                                                                                    | Frup<br>Frup<br>Frup<br>Frup<br>Frup<br>Frup<br>Frup<br>Frup                                                                                                    | Període<br>1<br>1<br>1<br>1                                                                                                    | DADES GENERAL<br>ALTRES IMPORT<br>Altres Imports<br>Descrip<br>DADES ACADÊMIQ<br>Classe<br>Formació Bàlica<br>Obligatòria<br>Obligatòria                                                                                                    | S S S UES - Curs 2                                                                                                    | Mõdul                                                                                                    | Crèd.                                                                                                    |                                                                                                    |                                                                                                    |                                                                                                    |                                                                                                    |                                                                                                    |
| nicili Sí<br>crèdits<br>ari No<br>0 - Classe d<br>0 - Classe d<br>Motiu<br>unicació Terapèutica<br>todológiques d'Intermenta<br>todológiques d'Intermenta<br>todológiques d'In                                                                                                    | Grup<br>4<br>4<br>4<br>4<br>4<br>4<br>4<br>4<br>4<br>4<br>4<br>4<br>4<br>4<br>4<br>4<br>4<br>4<br>4                                                                                                    | Període<br>1<br>1<br>1<br>1                                                                                                    | - ALTRES IMPORI<br>Attres Imports<br>Descrip<br>DADES ACADÊMIQ<br>Classe<br>Formació Bàtica<br>Obligatòria                                                                                                    | UES -<br>Curs<br>2                                                                                                    | Mödul                                                                                                    | Crèd.                                                                                                    |                                                                                                    |                                                                                                    |                                                                                                    |                                                                                                    |                                                                                                    |
| niciti Sí<br>2<br>2<br>2<br>2<br>2<br>2<br>2<br>2<br>2<br>2<br>2<br>2<br>2                                                                                                    | Grup<br>1<br>1<br>1<br>1<br>1<br>1<br>1<br>1                                                                                                    | Període<br>1<br>1<br>1<br>1<br>1                                                                                                    | ALTRES IMPORT     Altres Imports     Descrip  DADES ACADÈMIQ  Classe Formació Bàtica Obligatòria                                                                                                    | IS preió<br>UES -<br>Curs<br>2                                                                                                    | Mòdul                                                                                                    | Crèd.                                                                                                    |                                                                                                    |                                                                                                    |                                                                                                    |                                                                                                    |                                                                                                    |
| 2 crèdits ari No 0 - Classe d 0 - Classe d Motiu  Descripció unicació Trapèvulto todològiques d'infermeria Toòques d'infermeria toòquègiques d'infermeria toòquègiques d'infermeria toòquègiques d'infermeria Etàques d'infermeria Etàques d'infermeria Piàdito i ta Famillari i Comunitària                                                                                                    | Grup<br>Grup<br>1<br>1<br>1<br>1<br>1<br>1<br>1<br>1                                                                                                    | Període<br>1<br>1<br>1<br>1                                                                                                    | ALTRES IMPORI<br>Altres Imports<br>Descrip<br>DADES ACADÊMIQ<br>Classe<br>Formació Bàtica<br>Obligatòria                                                                                                    | UES                                                                                                    | Môdul                                                                                                    | Crèd.                                                                                                    |                                                                                                    |                                                                                                    |                                                                                                    |                                                                                                    |                                                                                                    |
| No O - Classe d O - Classe d O - Classe d Motiu  Descripció unicació Terapèvitca todològiques d'infermeria Teòriques d'Infermeria todològiques d'Infermeria todològiques d'Infermeria teàrida ti la Famillari (Comunitària Etica i Legilazia Pràctici I                                                                                                    | Grup<br>Grup<br>1<br>1<br>1<br>1<br>1<br>1<br>1<br>1                                                                                                    | Període<br>1<br>1<br>1<br>1<br>1                                                                                                    | ALTRES IMPORT     Attres Imports     Descrip  DADES ACADÈMIQ  Classe Formació Bàtica Obligatòria                                                                                                    | UES -<br>Curs<br>2                                                                                                    | Môdul                                                                                                    | Crèd.                                                                                                    |                                                                                                    |                                                                                                    |                                                                                                    |                                                                                                    |                                                                                                    |
| Descripció<br>Motiu<br>Descripció<br>unicació Trapèvolica<br>todològiques d'infermeria<br>todològiques d'infermeria<br>todològiques d'infermeria<br>todològiques d'infermeria<br>todològiques d'infermeria<br>todològiques d'infermeria<br>Picàtico i<br>Etrica i Legidiació<br>Etrica i Legidiació<br>Picàtico i                                                                                                    | Grup<br>1<br>1<br>1<br>1<br>1<br>1<br>1<br>1<br>1<br>1                                                                                                    | Període<br>1<br>1<br>1<br>1<br>1                                                                                                    | ALTRES IMPORT<br>Attres Imports<br>Descrip<br>DADES ACADÊMIQ<br>Classe<br>Formació Bàtica<br>Obligatòria                                                                                                    | UES -<br>Curs<br>2                                                                                                    | Mòdul                                                                                                    | Crèd.                                                                                                    |                                                                                                    |                                                                                                    |                                                                                                    |                                                                                                    |                                                                                                    |
| Motiu<br>Descripció<br>unicació Trapàvilica<br>todològiquos d'Infermeria<br>Toàques d'Infermeria<br>Dato i<br>Pràctio I<br>se fortemere a MAdri<br>La Famillar i Comunitària<br>Etra i Legidiació<br>Pràctio I                                                                                                    | Grup<br>1<br>1<br>1<br>1<br>1<br>1<br>1<br>1<br>1<br>1<br>1<br>1<br>1                                                                                                    | Període<br>1<br>1<br>1<br>1<br>1<br>1<br>1<br>1                                                                                                    | ALTRES IMPORI<br>Attres Imports<br>Descrip<br>DADES ACADÈMIQ<br>Classe<br>Formació Bàtica<br>Obligatòria                                                                                                    | UES -<br>Curs<br>2                                                                                                    | Mòdul                                                                                                    | Crèd.                                                                                                    |                                                                                                    |                                                                                                    |                                                                                                    |                                                                                                    |                                                                                                    |
| Motiu Descripció unicació Terapèutica unicació Jerapèutica caceió per a la Salut Pràdici l El fortunera a Adsurt la Familiar i Comunitària Etra i Legislació Pràdic l Pràdici l                                                                                                    | Grup<br>1<br>1<br>1<br>1<br>1<br>1<br>1<br>1<br>1<br>1<br>1<br>1<br>1                                                                                                    | Període<br>1<br>1<br>1<br>1<br>1<br>1<br>1<br>1<br>1<br>1                                                                                                    | Altres Imports<br>Descrip<br>DADES ACADÈMIC<br>Classe<br>Formació Bàsica<br>Obligatòria                                                                                                    | UES -<br>Curs<br>2                                                                                                    | Mòdul                                                                                                    | Crèd.                                                                                                    |                                                                                                    |                                                                                                    |                                                                                                    |                                                                                                    |                                                                                                    |
| Motiu Descripció unicació Terapèutica todológiques d'Intermenta todológiques d'Intermenta todológiques d'Intermenta todológiques d'Intermenta todológiera a la Salut Pràcto l us Familiar i Comunitànta Etra a Logidació Etra a Logidació Pràcto l                                                                                                    | Grup<br>1<br>1<br>1<br>1<br>1<br>1<br>1<br>1<br>1<br>1<br>1<br>1<br>1<br>1<br>1<br>1                                                                                                    | Període<br>1<br>1<br>1<br>1<br>1<br>1<br>1<br>1<br>1<br>1                                                                                                    | Descrij<br>DADES ACADĚMIQ<br>Classe<br>Formació Bàica<br>Obligatòria<br>Obligatòria                                                                                                    | UES -<br>Curs<br>2                                                                                                    | Mòdul                                                                                                    | Crèd.                                                                                                    |                                                                                                    |                                                                                                    |                                                                                                    |                                                                                                    |                                                                                                    |
| Descripció<br>unicació Trapàvilica<br>todològiques d'Infermenia<br>todològiques d'Infermenia<br>todoló per a la Salut<br>Pràdio I<br>el Infermeres a MAdut<br>la Famillar i Comunitària<br>Etra I Legidiació<br>Pràdio II                                                                                                    | Grup<br>1<br>1<br>1<br>1<br>1<br>1<br>1<br>1<br>1<br>1<br>1<br>1<br>1<br>1<br>1                                                                                                    | Període<br>1<br>1<br>1<br>1<br>1                                                                                                    | DADES ACADÈMIQ<br>Classe<br>Formació Bàsica<br>Obligatòria<br>Obligatòria                                                                                                    | UES –<br>Curs<br>2                                                                                                    | Mòdul                                                                                                    | Crèd.                                                                                                    |                                                                                                    |                                                                                                    |                                                                                                    |                                                                                                    |                                                                                                    |
| Descripció<br>unicació Terapèutica<br>disològiques d'Infermeria<br>Teòriques d'Infermeria<br>pràdici 1<br>Pràdici 1<br>El fortemere a d'Adult<br>la Familiar i Comunitària<br>Etra i Legislació<br>Pràdici 11                                                                                                    | Grup<br>1<br>1<br>1<br>1<br>1<br>1<br>1<br>1<br>1<br>1<br>1                                                                                                    | Període<br>1<br>1<br>1<br>1<br>1<br>1                                                                                                    | DADES ACADÈMIQ<br>Classe<br>Formació Bàsica<br>Obligatòria<br>Obligatòria                                                                                                    | UES –<br>Curs<br>2                                                                                                    | Mòdul                                                                                                    | Crèd.                                                                                                    |                                                                                                    |                                                                                                    |                                                                                                    |                                                                                                    |                                                                                                    |
| Descripció<br>unicació Terapèutica<br>tociològiques d'Infermenia<br>Teòriques d'Infermenia<br>cacadó per a la Salut<br>Pràctico I<br>Infermenes a D'Adult<br>la Familiari Comunitària<br>Ètra i Logistació<br>Pràctico II                                                                                                    | Grup<br>1<br>1<br>1<br>1<br>1<br>1<br>1<br>1<br>1<br>1<br>1<br>1<br>1                                                                                                    | Període<br>1<br>1<br>1<br>1<br>1<br>1                                                                                                    | Classe<br>Formació Bàsica<br>Obligatòria<br>Obligatòria                                                                                                    | Curs<br>2                                                                                                    | Mòdul                                                                                                    | Crèd.                                                                                                    |                                                                                                    |                                                                                                    |                                                                                                    |                                                                                                    |                                                                                                    |
| Descripció<br>unicació Terapèutica<br>todològiques d'Infermeria<br>Teòriques d'Infermeria<br>icació per a la Salut<br>Pràctic i<br>si Infermeres a l'Adut<br>la Familiar i Comunitària<br>ètra i Logislació<br>Pràctic il                                                                                                    | Grup           1           1           1           1           1           1           1           1           1           1           1           1           1                                                                         | Període<br>1<br>1<br>1<br>1<br>1<br>1<br>1                                                                                                    | Classe<br>Formació Bàsica<br>Obligatòria<br>Obligatòria                                                                                                    | Curs<br>2                                                                                                    | Mòdul                                                                                                    | Crèd.                                                                                                    |                                                                                                    |                                                                                                    |                                                                                                    |                                                                                                    |                                                                                                    |
| unicació Terapèutica<br>todològiques d'Infermeria<br>Teòriques d'Infermeria<br>Dràctica Salut<br>Pràctica I<br>Is Infermeres a l'Adult<br>ia Familiari i Comunitària<br>Ètica i Legislació<br>Pràctica II                                                                                                    | 1<br>1<br>1<br>1<br>1<br>1<br>1<br>1                                                                                                    | 1<br>1<br>1<br>1                                                                                                    | Formació Bàsica<br>Obligatòria<br>Obligatòria                                                                                                    | 2                                                                                                    | ~~                                                                                                    |                                                                                                    | Núm.<br>matr.                                                                                                    | Conv. esgota                                                                                                    | des C                                                                                                    | onvalid.                                                                                                    | Co                                                                                                    |
| Teòriques d'Infermenta<br>Teòriques d'Infermenta<br>Josofó per a la Salut<br>Pràctic I<br>si Infermeres a l'Aduit<br>la Familiar i Comunitària<br>Ètica i Legislació<br>Pràctic II                                                                                                    | 1<br>1<br>1<br>1                                                                                                    | 1<br>1                                                                                                    | Obligatòria                                                                                                    | 2                                                                                                    | ××                                                                                                    | 6.0<br>3.0                                                                                                    | 1                                                                                                    | 0                                                                                                    |                                                                                                    | No<br>No                                                                                                    |                                                                                                    |
| ucació per a la Salut<br>Pràctic I<br>Is Infermeres a l'Adult<br>la Familiar i Comunitària<br>Ètica i Legislació<br>Pràctic II                                                                                                    | 1<br>1<br>1                                                                                                    | 1                                                                                                    |                                                                                                    | 2                                                                                                    | XX                                                                                                    | 6.0                                                                                                    | 1                                                                                                    | 0                                                                                                    |                                                                                                    | No                                                                                                    | f                                                                                                    |
| Pràctic I<br>Is Infermeres a l'Adult<br>la Familiar i Comunitària<br>Ètica i Legislació<br>Pràctic II                                                                                                    | 1                                                                                                    | 1                                                                                                    | Obligatòria                                                                                                    | 2                                                                                                    | XX                                                                                                    | 6.0                                                                                                    | 1                                                                                                    | 0                                                                                                    |                                                                                                    | No                                                                                                    |                                                                                                    |
| ia Familiar i Comunitària<br>Ètica i Legislació<br>Pràctic II                                                                                                    | 1                                                                                                    |                                                                                                    | Pràcticum                                                                                                    | 2                                                                                                    | XX                                                                                                    | 9.0                                                                                                    | 1                                                                                                    | 0                                                                                                    |                                                                                                    | No<br>No                                                                                                    |                                                                                                    |
| Ètica i Legislació<br>Pràctic II                                                                                                    | 1                                                                                                    | 2                                                                                                    | Obligatòria                                                                                                    | 2                                                                                                    | XX<br>XX                                                                                                    | 6.0                                                                                                    | 1                                                                                                    | 0                                                                                                    |                                                                                                    | No                                                                                                    |                                                                                                    |
| Pràctic II                                                                                                    | 1                                                                                                    | 2                                                                                                    | Obligatòria                                                                                                    | 2                                                                                                    | XX                                                                                                    | 6.0                                                                                                    | 1                                                                                                    | 0                                                                                                    |                                                                                                    | No                                                                                                    |                                                                                                    |
|                                                                                                    | 1                                                                                                    | 2                                                                                                    | Pràcticum                                                                                                    | 2                                                                                                    | XX                                                                                                    | 6.0                                                                                                    | 1                                                                                                    | 0                                                                                                    |                                                                                                    | No                                                                                                    |                                                                                                    |
| Pràctic III                                                                                                    | 1                                                                                                    | 2                                                                                                    | Pràcticum                                                                                                    | 2                                                                                                    | XX                                                                                                    | 6.0                                                                                                    | 1                                                                                                    | 0                                                                                                    |                                                                                                    | No                                                                                                    |                                                                                                    |
| 6.0                                                                                                    |                                                                                                    | Oblig                                                                                                    | jatoris: 33.0                                                                                                    |                                                                                                    |                                                                                                    |                                                                                                    | Pràcti                                                                                                    | :um: 21.0                                                                                                    |                                                                                                    |                                                                                                    |                                                                                                    |
| 54.0                                                                                                    |                                                                                                    | Oblig                                                                                                    | jatoris: 6.0                                                                                                    |                                                                                                    |                                                                                                    |                                                                                                    |                                                                                                    |                                                                                                    |                                                                                                    |                                                                                                    |                                                                                                    |
|                                                                                                    |                                                                                                    |                                                                                                    | XESTIMPORTS                                                                                                    |                                                                                                    |                                                                                                    |                                                                                                    |                                                                                                    |                                                                                                    |                                                                                                    |                                                                                                    |                                                                                                    |
| Conceptes                                                                                                    |                                                                                                    |                                                                                                    | Unitats                                                                                                    | Impo                                                                                                    | rt unitar                                                                                                    | i                                                                                                    |                                                                                                    | Import                                                                                                    | Tota                                                                                                    | al                                                                                                    |                                                                                                    |
| rèdit 1ª matrícula públic                                                                                                    |                                                                                                    |                                                                                                    | 60.0                                                                                                    | 3                                                                                                    | 9,53 €                                                                                                    |                                                                                                    | 2                                                                                                    | .371,80 €                                                                                                    | 2.371,                                                                                                    | 30 €                                                                                                    | 1                                                                                                    |
|                                                                                                    |                                                                                                    | i otali taxe                                                                                                    | 15                                                                                                    |                                                                                                    |                                                                                                    |                                                                                                    |                                                                                                    |                                                                                                    | 2.371,                                                                                                    | 50 <b>E</b>                                                                                                    |                                                                                                    |
|                                                                                                    |                                                                                                    | т.                                                                                                    | XESTIMPORTS                                                                                                    |                                                                                                    |                                                                                                    |                                                                                                    |                                                                                                    |                                                                                                    |                                                                                                    |                                                                                                    |                                                                                                    |
| Concentes                                                                                                    |                                                                                                    |                                                                                                    | linitats                                                                                                    | Imp                                                                                                    | ort unitar                                                                                                    | 8                                                                                                    |                                                                                                    | Import                                                                                                    | Tot                                                                                                    | ส                                                                                                    |                                                                                                    |
| rèdit 1ª matrícula propia                                                                                                    |                                                                                                    |                                                                                                    | 60.0                                                                                                    | 4                                                                                                    | 8,96 E                                                                                                    |                                                                                                    | 2                                                                                                    | .937,60 €                                                                                                    | 2.937)                                                                                                    | 50 €                                                                                                    | 1                                                                                                    |
|                                                                                                    |                                                                                                    | Total taxe                                                                                                    | ES                                                                                                    |                                                                                                    |                                                                                                    |                                                                                                    |                                                                                                    |                                                                                                    | 2.937,                                                                                                    | 30€                                                                                                    |                                                                                                    |
|                                                                                                    |                                                                                                    |                                                                                                    |                                                                                                    |                                                                                                    |                                                                                                    |                                                                                                    |                                                                                                    |                                                                                                    |                                                                                                    |                                                                                                    |                                                                                                    |
|                                                                                                    |                                                                                                    | TAXES                                                                                                    | S ADMINISTRATIVE                                                                                                    | s —                                                                                                    |                                                                                                    |                                                                                                    |                                                                                                    |                                                                                                    |                                                                                                    |                                                                                                    |                                                                                                    |
| Dee                                                                                                    | rinció                                                                                                    |                                                                                                    |                                                                                                    |                                                                                                    |                                                                                                    |                                                                                                    | Import                                                                                                    |                                                                                                    | Total                                                                                                    |                                                                                                    |                                                                                                    |
| Assegura                                                                                                    | nça escolar                                                                                                    |                                                                                                    |                                                                                                    |                                                                                                    |                                                                                                    |                                                                                                    | 1,12 €                                                                                                    |                                                                                                    | 1,12 €                                                                                                    |                                                                                                    |                                                                                                    |
| Gestió d'expe                                                                                                    | dient acadé                                                                                                    | èmic<br>tària                                                                                                    |                                                                                                    |                                                                                                    |                                                                                                    |                                                                                                    | 69,80 €                                                                                                    |                                                                                                    | 69,80 €                                                                                                    |                                                                                                    |                                                                                                    |
| Misegurança<br>Suport de Gesti                                                                                                    | ó Acadèmic                                                                                                    | a UAB                                                                                                    |                                                                                                    |                                                                                                    |                                                                                                    |                                                                                                    | ,-+u €<br>160,00 €                                                                                                    |                                                                                                    | 4,40 €                                                                                                    |                                                                                                    |                                                                                                    |
| Doouments i                                                                                                    | gestió supor                                                                                                    | tEUI                                                                                                    |                                                                                                    |                                                                                                    |                                                                                                    |                                                                                                    | 40,00 €                                                                                                    |                                                                                                    | 40,00 €                                                                                                    |                                                                                                    |                                                                                                    |
|                                                                                                    |                                                                                                    | Total taxes                                                                                                    |                                                                                                    |                                                                                                    |                                                                                                    |                                                                                                    |                                                                                                    |                                                                                                    | 275,32€                                                                                                    |                                                                                                    |                                                                                                    |
|                                                                                                    |                                                                                                    |                                                                                                    |                                                                                                    |                                                                                                    |                                                                                                    |                                                                                                    |                                                                                                    |                                                                                                    |                                                                                                    |                                                                                                    |                                                                                                    |
|                                                                                                    | Conceptes<br>rèdit 1ª matricula públic<br>Conceptes<br>ràdit 1ª matricula propia<br>ràdit 1ª matricula propia<br>Conceptes<br>Conceptes<br>ràdit 1ª matricula propia<br>Destió d'aspa<br>Assegura de<br>Suport de Geati<br>Documente i p | Conceptes<br>rèdit 1º matricula públic<br>Conceptes<br>rèdit 1º matricula propia<br>Descripció<br>Assegurança escolar<br>Qestió d'expedient acad<br>Assegurança Complement<br>Suport de Cestió Academin<br>Documenti i gestió supor | Conceptes<br>rédit lª maticula públic<br>Tetal taxe<br>Conceptes<br>rèdit lª maticula propia<br>Total taxe<br>Taxtes<br>Descripció<br>Assegurança escolar<br>Gestió d'expedient acadèmic<br>Assegurança Complementàlia<br>Suport de Gestió Académica UAB<br>Documente i gestió suport EUI<br>Total taxes | Conceptes     Unitats       rédit tª matrioula públic     00.0       Total taxes         Conceptes     Unitats       conceptes     00.0       rédit tª matrioula propia     00.0       Total taxes         Conceptes       Unitats       rotal taxes         Conceptes       Unitats       rotal taxes         Descripció         Assegurança esolar       O estió despedient acadànio         Assegurança desolar       Descripció         Total taxes         Total taxes | Conceptes         Unitats         Impo           rkédit 1ª matricula públic         00.0         3           Total taxes         Total taxes         Total taxes           TAXES IMPORTS         TAXES IMPORTS         Impo           conceptes         Unitats         Impo           rédit 1ª matricula propia         00.0         40           Total taxes         Total taxes         1           Descripticó         Total taxes         1           Asseguranga consplementaria         1         1           Suport de Gestró Asademino UAB         Documentaria (Saport EU)         1           Total taxes         1         1 | Conceptes         Unitats         Import unitational públic         Signal dataset           rédit 1ª matrioula públic         00.0         39,53 €           Total taxes         Total taxes             Conceptes         Unitats         Import unitational propia           Conceptes         Unitats         Import unitational propia           Conceptes         Unitats         Import unitational propia             Total taxes         Total taxes             Descripció         Suport é cestió drupedient acadàmic           Assegurança esolar         Suport é cestió suport EUI           Decoments i gettió suport EUI         Total taxes | Conceptes         Unitats         Import unitari           rèdit 1ª matricula pòblic         00.0         39.63 4           Total taxes   TaxES I IMPORTS TAXES I IMPORTS Conceptes Unitats Unitats O0.0 49.59 € Conceptes Conceptes C | Conceptes     Unitatis     Import unitari       rédit lª matrioula públio     60.0     38,53 €     2       Total taxes         Conceptes     Unitatis     Import unitari       conceptes     00.0     48,80 €     2       Total taxes         Conceptes     Unitatis     Import unitari       Conceptes       Total taxes         Conceptes     Unitatis     Import unitari         Total taxes         Conceptes     Unitatis     Import unitari         Conceptes     Unitatis     Import unitari         Total taxes         Descripció     Import       Administratives         Descripció     Import       Assegurança esola | Conceptes     Unitats     Import unitari     Import<br>00.0     30.03 €     2.371.80 €       ridit 1ª matricula públio     00.0     30.03 €     2.371.80 €         Total taxes         TAKES I IMPORTS         Conceptes     Import unitari     Import       ridit 1ª matricula piopia     00.0     40.80 €     2.937.80 €   Total taxes       TAKES I IMPORTS         Conceptes     Unitats     Import unitari     Import         Conceptes     00.0     40.80 €     2.937.80 €         TAKES IMMORTS         Total taxes         Taxes service         Integration of tabulary secondary         Description     Integration of tabulary secondary     Integration of tabulary secondary         Description     Integration of tabulary secondary     Integration of tabulary secondary         Description     Integration of tabulary secondary     Integration of tabulary secondary         Description     Integration of tabulary secondary     Integration of tabulary secondary         Description     Integration of tabulary secondary     Integration of tabulary secondary         Integration     Integration of tabulary secondary     Int | Conceptes         Unitate         Import unitari<br>000         Import unitari<br>39,53 €         Import 2,271,80 €         2,371,80 €           Telat taxes         2,371,80 €         2,371,80 €         2,371,80 €         2,371,80 €         2,371,80 €         2,371,80 €         2,371,80 €         2,371,80 €         2,371,80 €         2,371,80 €         2,371,80 €         2,371,80 €         2,371,80 €         2,371,80 €         2,371,80 €         2,371,80 €         2,371,80 €         2,371,80 €         2,371,80 €         2,371,80 €         2,371,80 €         2,371,80 €         2,371,80 €         2,371,80 €         2,371,80 €         2,371,80 €         2,371,80 €         2,371,80 €         2,371,80 €         2,371,80 €         2,371,80 €         2,371,80 €         2,371,80 €         2,371,80 €         2,371,80 €         2,371,80 €         2,371,80 €         2,371,80 €         2,371,80 €         2,371,80 €         2,371,80 €         2,371,80 €         2,371,80 €         2,371,80 €         2,371,80 €         2,371,80 €         2,371,80 €         2,371,80 €         2,371,80 €         2,371,80 €         2,371,80 €         2,371,80 €         2,371,80 €         2,371,80 €         2,371,80 €         2,377,80 €         2,377,80 €         2,377,80 €         2,377,80 €         2,377,80 €         2,377,80 €         2,377,80 €         2,377,80 €         2,397,81 € | Conceptes         Unitats         Import unitari         Import         Total           rèdit 1ª matricula póblic         0:0.0         39.63 e         2.371,80 e         2.371,80 e           Total laxe         Total laxe         2.371,80 e         2.371,80 e         2.371,80 e           Total laxe         2.371,80 e           TaxES LIMPORTS           Conceptes         Unitats         Import unitari         Import         Total           O.0.0         49.90 e         2.937,80 e         2.937,80 e           Total laxes         Total           Total laxes         2.937,80 e         2.937,80 e           Total laxes         2.937,80 e           Total laxes         2.937,80 e           Total laxes         2.937,80 e           Total laxes         2.937,80 e           Total laxes         2.937,80 e           Total laxes         1,12 e         1,12 e           1,12 e         1,12 e         1,12 e           Gestif deseguange confinemathata         4,40 e         4,40 e <td< td=""></td<> |

Número de compte
Data d'impressió 11/07/2019

| orma de pagament                                                                                                    | Domiciliació Bancaria                                                                                                    |
|----------------------------------------------------------------------------------------------------|----------------------------------------------------------------------------------------------------|
| úmero de compte                                                                                                    |                                                                                                    |
| ata d'impressió                                                                                                    | 11.07/2019                                                                                                    |
| L'accentació d'aques                                                                                                    | za soblicitud de matrícula està condiciona a la verificació, en qualsevol moment, de les dades consignades n                                                                                                    |
| l'estudiant, així com a l'ab<br>la matrícula es domicilia<br>matrícula. L'estudiant, titu<br>rebuts SEPA, amb l'IBAN<br>docent. Cas de tenir matrí<br>caldrà abonar l'import de<br>preu a abonar per crèdit                              | onament del total de la matrícula i de la possible resolució de beca de caràcter general del MEFP. L'import<br>rà al compte bancari lliurat per l'estudiant, en els terminis estableris i que consten en aquest imprès o<br>far o cotitular del compte, es compromet a lliurar a quest Centre el document d'ordre de domiciliació d<br>I BIC corresponent al seu número de compte, amb signatura original abans del començament de l'activi<br>La becària condicional i no sol·lícutar la beca online en el termini fixat, la matrícula serà modificada d'ofic<br>les taxes acadèmiques en un únic pagament addicional, migiançant abonaré (rebut amb codi de barres).<br>matrícula ter primera vegada (rebit forti dicial 303 5 auros + crédit propi 48,56 euros = 88,49 euros) suposa                                                                            |
| Pestudiant, així com a l'abl<br>la matricula es domicilia<br>matricula. L'estudiant, titu<br>rebuts SEPA, amb ITBAM<br>docent. Cas de tenir matrí<br>caldrà abonar l'import de<br>preu a abonar per crèdit<br>54,76% en relació amb la r | onament del total de la matricula i de la possible resolució de beca de caràcter general del MEFP. L'import<br>rà al compte bancari lliurat per l'estudiant, en els terminis estabeltes i, que consten en aquest imprès<br>lar o cotitular del compte, es compromet a lliurar a aquest Centre el document d'ordre de domiciliació<br>EIC corresponent al seu númeno de compte, amb signatura original abans del començament de l'activit<br>cula becària condicional i no sol·licitar la beca online en el termini fixat, la matricula serà modificada d'Ofic<br>les taxes caràdemiques en un únic pagament addicional, mignanzant abonafe (rebut amb codi de barres),<br>matriculat per primera vegada (crèdit oficial 39,53 euros + crèdit propi 48,96 euros = 88,49 euros) suposa t<br>nigiana del cost per crèdit del conjunt del sistema universitari català. |

Abans de confirmar la matrícula: Clicar "Veure document Cessió Dades" i apareixerà la següent informació.

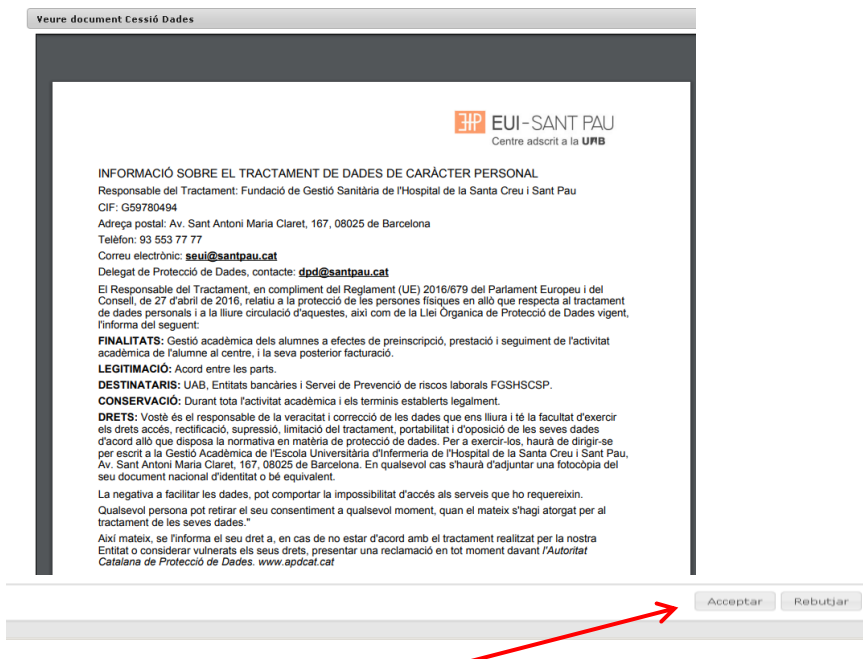

Un cop llegit, hauràs d'acceptar per autoritzar les teves dades segons la nova llei a Llei de Protecció de dades actual per poder continuar amb la confirmació de la teva matrícula.

Una vegada confirmada s'ha d'imprimir la vostra matrícula.

| 🗈 Matrícula 🗸 🗸                                   | Estudis oficials / Matrícula>Alta de Matrícula                                                                                                    |           |
|---------------------------------------------------|----------------------------------------------------------------------------------------------------|-----------|
| <b>Alta de Matrícula</b><br>Consulta de Matrícula | Documentació de la matrícula                                                                                                    |           |
| Consulta Expedient<br>Gestió Pagaments Pendents   | La matrícula s'ha confirmat correctament. En aquesta pantalla ti disponibles els impresos de la matrícula realitzada. També té a la seva disposició els documents de pagament que corresponguin en funció de la forma de pagament seleccionada. Addicionalment poden haverse generat altres documents d'interès. Recordi imprimir, descarregar o enviar-se per correu electrònic aquess documents per a la seva consulta posterior. |           |
|                                                   | Document B                                                                                                    | Opcions   |
|                                                   | Imprès Matrícula 📷                                                                                                    | Continuar |

Per últim, per finalitzar el procés i gravar la matrícula, prémer "continuar" i apareixerà el següent missatge.

La seva matrícula ha estat processada correctament.

Ja es pot donar per finalitzada amb èxit la vostra matrícula.

Barcelona, juliol 2019